# CALCULS STATISTIQUES AVEC EXCEL MOYENNE et ECART TYPE

## **I-Situation**

L'étude porte sur la masse nette, exprimée en grammes, de céréales contenue dans des paquets de céréales. Elle s'effectue dans l'intervalle [450 ; 500] par classes d'amplitude 5 g.

#### 1. Démarrer le logiciel Excel

Enregistrer dans le dossier maths de la classe, le fichier « Céréales-NOM »

Pour moi ce serait « Céréales-GEORGES »

#### 2. Remplir la feuille 1 du classeur comme ci-dessous.

| E,  | licrosoft Exc                      | el - Céréales           |                                 |                                         |                       |               |                |
|-----|------------------------------------|-------------------------|---------------------------------|-----------------------------------------|-----------------------|---------------|----------------|
| :0) | Eichier Editio                     | on Affichage            | Insertion Fo                    | rmat Qubis [                            | onnées Feg            | être <u>2</u> |                |
| 10  | 😂 🖬 🔒                              | 9131X                   | 遇-19-                           | 📓 🧕 Σ -                                 | 21 1 🔐 😡              | Arial         | 5              |
|     | D12 -                              | fs fs                   |                                 |                                         |                       |               |                |
|     | A                                  | 8                       | C                               | D                                       | E                     | F             | G              |
| 1   | Centre de<br>classe x <sub>i</sub> | Effectif n <sub>i</sub> | Effectif<br>cumulé<br>croissant | Produit n <sub>i</sub> . x <sub>i</sub> | x <sub>k</sub> - moy. | (xi - moy.)²  | n, (xi - moy)² |
| 2   |                                    | 12                      |                                 |                                         |                       |               |                |
| 3   |                                    | 72                      |                                 |                                         | ((                    |               |                |
| 4   |                                    | 103                     | 8                               |                                         | ć. – E                | 8 8           |                |
| 5   | -                                  | 207                     |                                 |                                         |                       |               |                |
| 6   |                                    | 223                     |                                 |                                         | (()                   |               |                |
| 7   |                                    | 247                     | 5                               |                                         | ć.                    | 8 8           |                |
| 8   |                                    | 209                     |                                 |                                         |                       |               |                |
| 9   |                                    | 156                     |                                 |                                         | 11                    |               |                |
| 10  |                                    | 47                      | 5                               |                                         | ć. – L                | 8 8           | 0              |
| 11  |                                    | 11                      |                                 |                                         |                       |               |                |
| 12  |                                    |                         |                                 |                                         | 2                     |               |                |
| 13  |                                    |                         |                                 | 17 - 23<br>17                           |                       |               |                |

3. Compléter la 1<sup>ère</sup> colonne en rentrant la valeur "452.5" dans la cellule A2, puis additionner

successivement 5 dans les cellules suivantes.

|                                          |   | A         | В             | C                  |
|------------------------------------------|---|-----------|---------------|--------------------|
| Cliquer sur la cellule A3<br>Taper " = " |   | Centre de | Effectif n    | Effectif<br>cumulé |
| Cliquer sur la cellule A2                | 1 | CIUSSE M  | - 381-5034040 | croissant          |
| Taper l'opération " + 5 "                | 2 | 452,5     | 12            |                    |
| Taper la touche "entrée"                 | 3 | =A2+5     | 72            |                    |

Cliquer sur la poignée de recopie en bas à droite de la cellule A3 (une croix noire) et tirer sans lâcher le bouton de la souris jusqu'à la cellule A11.

RACINE

On obtient les deux premières colonnes ci-contre.

#### 4. Compléter la colonne des effectifs cumulés croissant

Entrer la valeur "12" dans la cellule C2 Cliquer sur la cellule C3 Taper " = " Cliquer sur la cellule C2 Taper " + " Cliquer sur la cellule B3 Taper sur " entrée "

Attraper la poignée de recopie de la cellule C3 et la descendre jusqu'à la cellule C11

|    |                                    | 0                       | 6                               |
|----|------------------------------------|-------------------------|---------------------------------|
| 1  | Centre de<br>classe x <sub>i</sub> | Effectif n <sub>i</sub> | Effectif<br>cumulé<br>croissant |
| 2  | 452,5                              | 12                      | 12                              |
| 3  | 457,5                              | 72                      | =C2+B3                          |
| 4  | 462,5                              | 103                     |                                 |
| 5  | 467,5                              | 207                     |                                 |
| 6  | 472,5                              | 223                     |                                 |
| 7  | 477,5                              | 247                     |                                 |
| 8  | 482,5                              | 209                     |                                 |
| 9  | 487,5                              | 156                     |                                 |
| 10 | 492,5                              | 47                      |                                 |
| 11 | 497,5                              | 11                      |                                 |

- X √ fx =A2+5

## 5. Compléter la colonne des produits n<sub>i</sub>.x<sub>i</sub>

| impleter la colonne des produits n <sub>i</sub> .x <sub>i</sub>     | 1                     | RACINE                             | XJ fx =A                | 2*B2                            |                                         |
|---------------------------------------------------------------------|-----------------------|------------------------------------|-------------------------|---------------------------------|-----------------------------------------|
| Cliquer sur la cellule D2                                           |                       | A                                  | В                       | С                               | D                                       |
| Taper " = "<br>Cliquer sur la cellule A2<br>Taper l'opération " * " | R<br>1<br>2<br>3<br>4 | Centre de<br>classe x <sub>i</sub> | Effectif n <sub>i</sub> | Effectif<br>cumulé<br>croissant | Produit n <sub>i</sub> . x <sub>i</sub> |
| Cliquer sur la cellule B2                                           | 2                     | 452,5                              | 12                      | 12                              | =A2*B2                                  |
| l'aper sur " entrée "                                               | 3                     | 457,5                              | 72                      | 84                              |                                         |
| Attraper la poignée de recopie de la cellule D2 et                  | 4                     | 462,5                              | 103                     | 187                             |                                         |
| la descendre jusqu'à la cellule D11                                 | 5                     | 467,5                              | 207                     | 394                             |                                         |

## II- Calcul de la moyenne de la masse nette contenue dans les paquets de céréales

| Calcul de la somme des produits n <sub>i</sub> .x <sub>i</sub>   |                                                                                                    |                                                                                                 |                                                                                                    |                                                                                                    | SOMME                                                   | X V 7x =                                                                         |                                                     |           |                                                                                                    |
|------------------------------------------------------------------|----------------------------------------------------------------------------------------------------|-------------------------------------------------------------------------------------------------|----------------------------------------------------------------------------------------------------|----------------------------------------------------------------------------------------------------|---------------------------------------------------------|----------------------------------------------------------------------------------|-----------------------------------------------------|-----------|----------------------------------------------------------------------------------------------------|
|                                                                  |                                                                                                    |                                                                                                 |                                                                                                    | SOMM                                                                                                    | E                                                       | В                                                                                | C                                                   | D         |                                                                                                    |
| Cliq                                                             | juer sur la                                                                                                    | a cellule D                                                                                     | 12                                                                                                    |                                                                                                    | RACIN                                                   | E                                                                                |                                                     | Effectif  |                                                                                                    |
| Tape                                                             | er " = "                                                                                                    |                                                                                                 |                                                                                                    |                                                                                                    | ECART                                                   | YPEP                                                                             | Effectif ni                                         | cumulé    | Produit ni, Xi                                                                                        |
| Clig                                                             | mer sur lø                                                                                                    | a flèche 🔽                                                                                      | de la fei                                                                                                    | nêtre située                                                                                                    | ECART                                                   | YPE                                                                              | 35                                                  | croissant |                                                                                                    |
| and                                                              | lessus de                                                                                                    | la colonne                                                                                      | A                                                                                                    | lieue situee                                                                                                    | MOYEN                                                   | MOYENNE, GEOMET                                                                  |                                                     | 12        | 5430                                                                                                  |
| uu u                                                             | 1000 a0                                                                                                    | iu coronne                                                                                      |                                                                                                    |                                                                                                    | MOYEN                                                   | INE                                                                              | 72                                                  | 84        | 32940                                                                                                 |
| Choi                                                             | oisir dans                                                                                                    | la liste la f                                                                                   | onction "                                                                                                    | SOMME "                                                                                                    | PUIS54                                                  | ANCE                                                                             | 103                                                 | 187       | 47637.5                                                                                               |
|                                                                  |                                                                                                    |                                                                                                 |                                                                                                    |                                                                                                    | SI                                                      |                                                                                  | 207                                                 | 394       | 96772.5                                                                                               |
| Cliq                                                             | uer sur "                                                                                                    | SOMME                                                                                           |                                                                                                    |                                                                                                    | LIEN_F                                                  | IVPERTEXTE                                                                       | 223                                                 | 617       | 105367.5                                                                                              |
| -                                                                | -                                                                                                    |                                                                                                 |                                                                                                    |                                                                                                    | NB                                                      | 20-022104                                                                        | 247                                                 | 864       | 117942.5                                                                                              |
| 🖾 Mici                                                           | rosoft Exce                                                                                                    | - Cereales                                                                                      |                                                                                                    |                                                                                                    | Autres                                                  | fonctions                                                                        | 209                                                 | 1073      | 100842.5                                                                                              |
| (B) 6                                                            | ichier Editio                                                                                                    | n Affichage                                                                                     | Insertion Fo                                                                                                    | rmat Outlis De                                                                                                    | 0 000                                                   | 402,5                                                                            | 155                                                 | 1073      | 76060                                                                                                 |
| -                                                                |                                                                                                    | PAT OF LANCE                                                                                    | Section 1                                                                                                    | (C) (A) (*)                                                                                                    | 10                                                      | 407,5                                                                            | 100                                                 | 1225      | 70050                                                                                                 |
| a contraction of the second                                      |                                                                                                    |                                                                                                 |                                                                                                    |                                                                                                    |                                                         | 492.5                                                                            | 4/                                                  | 12/0      | 23147,5                                                                                               |
| E DIG                                                            | 2 4 6                                                                                                    |                                                                                                 |                                                                                                    | NG6                                                                                                    |                                                         | 102.0                                                                            |                                                     | 4007      | E 170 E                                                                                               |
| 50                                                               | XMME •                                                                                                    | × √ 🔊 = 5                                                                                       | SOMME(D2:D                                                                                                    | 11)                                                                                                    | 11                                                      | 497,5                                                                            | 11                                                  | 1287      | 5472,5                                                                                                |
| 50                                                               | XMME •                                                                                                    | × √ 🔏 = 5<br>B                                                                                  | SOMME(D2:D                                                                                                    | 011)<br>D                                                                                                    | 11                                                      | 497,5                                                                            | 11                                                  | 1287      | 5472,5<br>=                                                                                           |
| 50                                                               | AMME •<br>A<br>Centre de<br>classe x <sub>i</sub>                                                                                                    | × √ 🛣 =5<br>B<br>Effectif n                                                                     | SOMME(D2:D<br>C<br>Effectif<br>cumulé<br>croissant                                                                | Produit n. x                                                                                                    | 11<br>12<br>Arguments.de                                | 497,5                                                                            | 11                                                  | 1287      | 5472,5<br>=                                                                                           |
| 50<br>1<br>2                                                     | A<br>Centre de<br>classe x <sub>i</sub><br>452,5                                                                                                    | B<br>Effectif n,<br>12                                                                          | SOMME(D2:D<br>C<br>Effectif<br>cumulé<br>croissant<br>12                                                          | D<br>Produit n. x,<br>5430                                                                                                    | 11<br>12<br>Arguments de                                | 497,5                                                                            | 11                                                  | 1287      | 5472,5<br>=                                                                                           |
| 50<br>50<br>1<br>2<br>3                                          | A<br>Centre de<br>classe x <sub>i</sub><br>452,5<br>457,5                                                                                                    | Effectif n,                                                                                     | SOMME(D2:D<br>C<br>Effectif<br>cumulé<br>croissant<br>12<br>84                                                    | Produit n, x,<br>5430<br>32940                                                                                                    | 11<br>12<br>Arguments de<br>Somme                       | 497,5                                                                            | 11                                                  | 1287      | 5472,5<br>= ]                                                                                         |
| 500<br>1<br>2<br>3<br>4                                          | A<br>A<br>Centre de<br>classe x,<br>452,5<br>457,5<br>462,5                                                                                                    | 8<br>Effectif n,<br>12<br>72<br>103                                                             | SOMME(D2:D<br>C<br>Effectif<br>cumulé<br>croissant<br>12<br>84<br>187                                             | Control Control Contro | 11<br>12<br>Arguments de<br>Somme                       | 497,5                                                                            | 11                                                  | 1287      | 5472,5<br>=<br>[= (5430;32940;4763                                                                    |
| 50.<br>1<br>2<br>3<br>4<br>5                                     | A<br>A<br>Centre de<br>classe x,<br>452,5<br>457,5<br>462,5<br>462,5<br>467,5                                                                                                    | Effectif n,<br>12<br>72<br>103<br>207                                                           | SOMME(D2:D<br>C<br>Effectif<br>cumulé<br>croissant<br>12<br>84<br>187<br>394                                      | Control Control Contro | 11<br>12<br>Arguments de<br>Somme                       | 497,5                                                                            | 11                                                  | 1287      | 5472,5<br>=<br>]<br>= (5430;32940;4763                                                                |
| 50<br>50<br>1<br>2<br>3<br>4<br>5<br>6<br>7                      | A<br>A<br>Centre de<br>classe x,<br>452,5<br>457,5<br>462,5<br>467,5<br>467,5<br>472,5                                                                                                    | x √ x = s<br>B<br>Effectif n<br>12<br>72<br>103<br>207<br>223<br>223                            | SOMME(D2:D<br>C<br>Effectif<br>cumulé<br>croissant<br>12<br>84<br>187<br>394<br>617<br>627                        | Colored Colored Colore | 11<br>12<br>Arguments de<br>Sceme                       | 497,5                                                                            | 11                                                  | 1287<br>  | 5472,5<br>=<br>=<br>=<br>=<br>=<br>=<br>= (5430;32940;4763<br>=<br>=<br>= 611602,5                    |
| 50<br>50<br>1<br>2<br>3<br>4<br>5<br>6<br>7<br>8                 | A<br>Centre de<br>classe x,<br>452,5<br>457,5<br>457,5<br>457,5<br>457,5<br>457,5<br>457,5<br>457,5<br>457,5<br>457,5<br>457,5                                                                                                    | x √ x = s<br>B<br>Effectif n,<br>12<br>72<br>103<br>207<br>223<br>247<br>209                    | C<br>Effectif<br>cumulé<br>croissant<br>12<br>84<br>187<br>394<br>617<br>864<br>1973                              | Contemporation (Contemporation)<br>Produit n. x,<br>5430<br>32940<br>47637.5<br>96772.5<br>105367.5<br>105367.5<br>105367.5<br>105367.5                                                                                                    | 11<br>12<br>Arguments de<br>SOMME                       | 497,5                                                                            | 11<br>11                                            | 1287<br>  | 5472,5<br>=<br>=<br>=<br>=<br>=<br>=<br>=<br>=<br>=<br>=<br>=<br>=<br>=<br>=<br>=<br>=<br>=<br>=<br>= |
| 50<br>1<br>2<br>3<br>4<br>5<br>6<br>7<br>8<br>9                  | A<br>Centre de<br>classe x,<br>452,5<br>457,5<br>457,5<br>5<br>457,5<br>457,5 | x √ x = s<br>B<br>Effectif n,<br>12<br>72<br>103<br>207<br>223<br>247<br>209<br>155             | C<br>C<br>Effectif<br>cumulé<br>croissant<br>12<br>84<br>187<br>394<br>617<br>864<br>1073<br>1229                 | Contemporation (Contemporation)<br>Produit n. x,<br>5430<br>32940<br>47637.5<br>96772.5<br>105367.5<br>117942.5<br>100842.5<br>78050                                                                                                    | 11<br>12<br>Arguments de<br>Somme<br>Calcule la somme o | 497,5                                                                            | 11<br>II<br>e plage de celules.                     | 1287      | 5472,5<br>=<br>=<br>=<br>=<br>=<br>=<br>=<br>=<br>=<br>=<br>=<br>=<br>=<br>=<br>=<br>=<br>=<br>=<br>= |
| 50<br>50<br>1<br>2<br>3<br>4<br>5<br>6<br>7<br>8<br>9<br>9       | A<br>Centre de<br>classe x,<br>452,5<br>457,5<br>457,5<br>5<br>457,5<br>457,5<br>47,5<br>4                                                                                                    | x √ x = s<br>B<br>Effectif n,<br>12<br>72<br>103<br>207<br>223<br>247<br>209<br>156<br>47       | C<br>C<br>Effectif<br>cumulé<br>croissant<br>12<br>84<br>187<br>394<br>617<br>864<br>1073<br>1229<br>1276         | Contemporation of the second second s | 11<br>12<br>Arguments de<br>SOMME                       | 497,5                                                                            | 11<br>II<br>re plage de celules.                    | 1287      | 5472,5<br>=<br>=<br>=<br>=<br>=<br>=<br>=<br>=<br>=<br>=<br>=<br>=<br>5430;32940;4763<br>=<br>=       |
| 50<br>1<br>2<br>3<br>4<br>5<br>6<br>7<br>7<br>8<br>9<br>10<br>11 | A<br>Centre de<br>classe x,<br>452,5<br>457,5<br>457,5<br>467,5<br>467,5<br>472,5<br>477,5<br>482,5<br>487,5<br>487,5<br>487,5<br>487,5<br>487,5<br>497,5                                                                                                    | x √ x = s<br>B<br>Effectif n,<br>12<br>72<br>103<br>207<br>223<br>247<br>209<br>156<br>47<br>11 | C<br>C<br>Effectif<br>cumulé<br>croissant<br>12<br>84<br>187<br>394<br>617<br>864<br>1073<br>1229<br>1276<br>1287 | Contemporation of the second second s | Arguments de<br>SOMME                                   | 497,5<br>497,5<br>In fonction<br>Nombre1<br>Iss nombres dans un<br>Nombre1: nomb | 11<br>II<br>re plage de celules.<br>re1;nombre2; re | 1287      | 5472,5<br>=<br>=<br>=<br>=<br>= (5430;32940;4763<br>=<br>=<br>= 611602,5                              |

## 2. Présenter le résultat en prenant exemple sur la photo d'écran suivante.

|    | E15 👻                              | fx.                     |                                 |                                        |                       |              |                             |
|----|------------------------------------|-------------------------|---------------------------------|----------------------------------------|-----------------------|--------------|-----------------------------|
|    | A                                  | В                       | С                               | D                                      | E                     | F            | G                           |
| 1  | Centre de<br>classe x <sub>i</sub> | Effectif n <sub>i</sub> | Effectif<br>cumulé<br>croissant | Produit n <sub>i</sub> .x <sub>i</sub> | x <sub>i</sub> - moy. | (xi - moy.)² | n <sub>i</sub> .(xi - moy)² |
| 2  | 452.5                              | 12                      | 12                              | 5430                                   |                       |              |                             |
| 3  | 457.5                              | 72                      | 84                              | 32940                                  |                       |              |                             |
| 4  | 462.5                              | 103                     | 187                             | 47637.5                                |                       |              |                             |
| 5  | 467.5                              | 207                     | 394                             | 96772.5                                |                       |              |                             |
| 6  | 472.5                              | 223                     | 617                             | 105367.5                               |                       |              |                             |
| 7  | 477.5                              | 247                     | 864                             | 117942.5                               |                       |              |                             |
| 8  | 482.5                              | 209                     | 1073                            | 100842.5                               |                       |              |                             |
| 9  | 487.5                              | 156                     | 1229                            | 76050                                  |                       |              |                             |
| 10 | 492.5                              | 47                      | 1276                            | 23147.5                                |                       |              |                             |
| 11 | 497.5                              | 11                      | 1287                            | 5472.5                                 |                       |              |                             |
| 12 |                                    |                         |                                 | 611602.5                               |                       |              |                             |
| 13 |                                    |                         |                                 |                                        |                       |              |                             |
| 14 | Calcul de la n                     | noyenne :               |                                 |                                        |                       |              |                             |
| 15 |                                    |                         | moy = 611602                    | .5 / 1287 =                            |                       |              |                             |

date :

#### 3. Calculer la moyenne dans la cellule adéquate (ici E15).

| Cliquer sur la cellule E15                 |         |
|--------------------------------------------|---------|
|                                            |         |
| Taper " = "                                |         |
| Cliquer sur la cellule D12                 |         |
| Taper le symbole de la division "/ "       |         |
| Cliquer sur la cellule C11 puis " entrée " | moy = 6 |

|              | 611602.5    |             |
|--------------|-------------|-------------|
|              |             |             |
|              |             |             |
| moy = 611602 | .5 / 1287 = | 475.2156177 |

## III- Calcul de l'écart type $\sigma$

## 1. Compléter la colonne des écarts à la moyenne "x<sub>i</sub> – moy "

| Cliquer sur la cellule E2                                                            |   | SOMME 🚽                            | <b>X √</b> ƒ <b>x</b> =A2-§ | \$E\$15                         |                                         |                       |
|--------------------------------------------------------------------------------------|---|------------------------------------|-----------------------------|---------------------------------|-----------------------------------------|-----------------------|
| Taper " = "                                                                          |   | A                                  | В                           | С                               | D                                       | E                     |
| Cliquer sur la cellule A2<br>Taper le symbole " – "<br>Taper l'expression " SE\$15 " | 1 | Centre de<br>classe x <sub>i</sub> | Effectif n <sub>i</sub>     | Effectif<br>cumulé<br>croissant | Produit n <sub>i</sub> . x <sub>i</sub> | x <sub>i</sub> - moy. |
|                                                                                      | 2 | 452.5                              | 12                          | 12                              | 5430                                    | =A2-\$E\$15           |

REMARQUE : Taper l'expression " \$E\$15 " impose au programme de retrancher toujours le contenu de la cellule F15 même lorsque l'on aura utilisé la poignée de recopie

Il faut choisir la cellule dans laquelle vous avez placé la moyenne !

Taper " entrée "

Tirer la poignée de recopie de la cellule E2 jusqu'à la cellule E11

## 2. Compléter la colonne (x<sub>i</sub> – moy)<sup>2</sup>

Cliquer sur la cellule F2 Taper " = " Cliquer sur la cellule E2 Taper " \* " Cliquer sur la cellule E2

| E                     | F            |
|-----------------------|--------------|
| x <sub>i</sub> - moy. | (xi - moy.)* |
| -22,7156177           | =E2*E2       |

Taper " entrée " puis tirer la poignée de recopie de la cellule F2 jusqu'à la cellule F11

## **3.** Compléter la colonne $n_{i}(x_i - moy)^2$

| Cliquer sur la cellule G2 |
|---------------------------|
| Taper sur " = "           |
| Cliquer sur la cellule B2 |
| Taper " * "               |
| Cliquer sur la cellule F2 |
|                           |

| В                       | C                               | D                                      | E                     | F            | G                           |
|-------------------------|---------------------------------|----------------------------------------|-----------------------|--------------|-----------------------------|
| Effectif n <sub>i</sub> | Effectif<br>cumulé<br>croissant | Produit n <sub>i</sub> .x <sub>i</sub> | x <sub>i</sub> - moy. | (xi - moy.)² | n <sub>i</sub> .(xi - moy)² |
| 12                      | 12                              | 5430                                   | -22,7156177           | 515,999288   | =B2*F2                      |

Taper " entrée " puis tirer la poignée de recopie de la cellule G2 jusqu'à la cellule G11

## 4. Calcul de la somme des $n_i.(x_i - moy)^2$

| Cliquer sur la cellule G12               | 100842,5 | 7,28438228 | 53,0622253 | 11090,0051 |
|------------------------------------------|----------|------------|------------|------------|
| Taper " = "                              | 76050    | 12,2843823 | 150,906048 | 23541,3435 |
| Cliquer sur " SOMME "                    | 23147,5  | 17,2843823 | 298,749871 | 14041,2439 |
| Sélectionner les cellules à additionner. | 5472,5   | 22,2843823 | 496,593694 | 5462,53063 |
| Cliquer sur " OK "                       | 611602,5 |            |            | 114833,916 |

## 5. Calcul de l'écart type $\sigma$

Présenter le calcul tel que ci-après.

*Remarque 1* : on accède au symbole  $\sigma$  de différentes façons suivant la version d'EXCEL utilisée

soit par " Insertion - Caractères spéciaux - Symbol " puis sélectionner " $\sigma$ " ;

soit par "Format - Cellule - Police - Symbol " puis taper la lettre "s" our 2000.

*Remarque 2* : on accède au symbole  $\sqrt{}$  de différentes façons suivant la version d'EXCEL utilisée

soit par " Insertion - Caractères spéciaux - Symbol " puis sélectionner " $\sqrt{}$ " ;

soit par "Insertion - Objet - Microsoft équation 3.0 " et sélectionner le symbole " $\sqrt{}$  ".

|    | C19 ▼ 🏂 s = Ö (114833.916 / 1287 ) =          |                         |                                 |                                        |                       |              |                              |
|----|-----------------------------------------------|-------------------------|---------------------------------|----------------------------------------|-----------------------|--------------|------------------------------|
|    | A                                             | В                       | С                               | D                                      | E                     | F            | G                            |
| 1  | Centre de<br>classe x <sub>i</sub>            | Effectif n <sub>i</sub> | Effectif<br>cumulé<br>croissant | Produit n <sub>i</sub> .x <sub>i</sub> | x <sub>i</sub> - moy. | (xi - moy.)² | n <sub>i</sub> . (xi - moy)² |
| 2  | 452.5                                         | 12                      | 12                              | 5430                                   | -22.71561772          | 515.9992882  | 6191.991458                  |
| 3  | 457.5                                         | 72                      | 84                              | 32940                                  | -17.71561772          | 313.843111   | 22596.704                    |
| 4  | 462.5                                         | 103                     | 187                             | 47637.5                                | -12.71561772          | 161.6869339  | 16653.75419                  |
| 5  | 467.5                                         | 207                     | 394                             | 96772.5                                | -7.715617716          | 59.53075673  | 12322.86664                  |
| 6  | 472.5                                         | 223                     | 617                             | 105367.5                               | -2.715617716          | 7.374579577  | 1644.531246                  |
| 7  | 477.5                                         | 247                     | 864                             | 117942.5                               | 2.284382284           | 5.218402421  | 1288.945398                  |
| 8  | 482.5                                         | 209                     | 1073                            | 100842.5                               | 7.284382284           | 53.06222527  | 11090.00508                  |
| 9  | 487.5                                         | 156                     | 1229                            | 76050                                  | 12.28438228           | 150.9060481  | 23541.3435                   |
| 10 | 492.5                                         | 47                      | 1276                            | 23147.5                                | 17.28438228           | 298.749871   | 14041.24393                  |
| 11 | 497.5                                         | 11                      | 1287                            | 5472.5                                 | 22.28438228           | 496.5936938  | 5462.530632                  |
| 12 |                                               |                         |                                 | 611602.5                               |                       |              | 114833.9161                  |
| 13 |                                               |                         |                                 |                                        |                       |              |                              |
| 14 | 14 Calcul de la moyenne :                     |                         |                                 |                                        |                       |              |                              |
| 15 |                                               |                         | moy = 611602                    | .5 / 1287 =                            | 475.2156177           |              |                              |
| 16 |                                               |                         |                                 |                                        |                       |              |                              |
| 17 |                                               |                         |                                 |                                        |                       |              |                              |
| 18 | 18 Calcul de l'écart type :                   |                         |                                 |                                        |                       |              |                              |
| 19 | 9 σ = √ (114833.9 <mark>1</mark> 6 / 1287 ) = |                         |                                 |                                        |                       |              |                              |

Cliquer sur la case E 19 Taper " = " Choisir la fonction " racine " et se placer dans la parenthèse Cliquer sur la cellule G12 Taper "/ " Cliquer sur la cellule C11 Cliquer sur " OK "

|    | E19 🔻 🏂 =RACINE(G12/C11)           |   |                         |                                 |                                         |                       |              |                             |
|----|------------------------------------|---|-------------------------|---------------------------------|-----------------------------------------|-----------------------|--------------|-----------------------------|
|    | A                                  |   | В                       | С                               | D                                       | E                     | F            | G                           |
| 1  | Centre de<br>classe x <sub>i</sub> | • | Effectif n <sub>i</sub> | Effectif<br>cumulé<br>croissant | Produit n <sub>i</sub> . x <sub>i</sub> | x <sub>i</sub> - moy. | (xi - moy.)² | n <sub>i</sub> .(xi - moy)² |
| 2  | 452.5                              |   | 12                      | 12                              | 5430                                    | -22.71561772          | 515.9992882  | 6191.991458                 |
| 3  | 457.5                              |   | 72                      | 84                              | 32940                                   | -17.71561772          | 313.843111   | 22596.704                   |
| 4  | 462.5                              |   | 103                     | 187                             | 47637.5                                 | -12.71561772          | 161.6869339  | 16653.75419                 |
| 5  | 467.5                              |   | 207                     | 394                             | 96772.5                                 | -7.715617716          | 59.53075673  | 12322.86664                 |
| 6  | 472.5                              |   | 223                     | 617                             | 105367.5                                | -2.715617716          | 7.374579577  | 1644.531246                 |
| 7  | 477.5                              |   | 247                     | 864                             | 117942.5                                | 2.284382284           | 5.218402421  | 1288.945398                 |
| 8  | 482.5                              |   | 209                     | 1073                            | 100842.5                                | 7.284382284           | 53.06222527  | 11090.00508                 |
| 9  | 487.5                              |   | 156                     | 1229                            | 76050                                   | 12.28438228           | 150.9060481  | 23541.3435                  |
| 10 | 492.5                              |   | 47                      | 1276                            | 23147.5                                 | 17.28438228           | 298.749871   | 14041.24393                 |
| 11 | 497.5                              |   | 11                      | 1287                            | 5472.5                                  | 22.28438228           | 496.5936938  | 5462.530632                 |
| 12 |                                    |   |                         |                                 | 611602.5                                |                       |              | 114833.9161                 |
| 13 |                                    |   |                         |                                 |                                         |                       |              |                             |
| 14 | 14 Calcul de la moyenne :          |   |                         |                                 |                                         |                       |              |                             |
| 15 |                                    |   |                         | moy = 611602                    | .5 / 1287 =                             | 475.2156177           |              |                             |
| 16 |                                    |   |                         |                                 |                                         |                       |              |                             |
| 17 |                                    |   |                         |                                 |                                         |                       |              |                             |
| 18 | 18 Calcul de l'écart type :        |   |                         |                                 |                                         |                       |              |                             |
| 19 |                                    |   |                         | <i>σ</i> = √ (114833.9          | 16 / 1287 ) =                           | 9.445953738           |              |                             |
| 20 |                                    |   |                         |                                 |                                         |                       |              |                             |

#### IV- Représentation graphique de la série et interprétation de la moyenne et de l'écart type σ

#### 1. Construction de l'histogramme et du polygone des effectifs

Sélectionner les cellules A2 à A11 à l'aide du bouton gauche de la souris maintenu appuyé

Cliquer sur le bouton graphique " 👔 " ou sur "Insertion – Graphique 🛍 " Cliquer sur l'onglet "Type personnalisé" Cliquer sur "Courbes - Histogramme " Cliquer sur "Suivant >" Cliquer sur l'onglet "Série" Cliquer dans la fenêtre "Nom" et taper "Histogramme" A l'aide du bouton gauche de la souris sélectionner l'expression dans la fenêtre "Valeurs" Taper simultanément sur les touches "Ctrl" et "C" (copier) Cliquer dans la fenêtre " Étiquettes des abscisses (X)" Taper simultanément sur les touches "Ctrl" et "V" (coller) Effacer l'expression contenue dans la fenêtre "Valeurs" Sélectionner les cellules B2 à B11 à l'aide du bouton gauche de la souris maintenu appuyé Cliquer sur "ajouter" Cliquer dans la fenêtre "Nom" et taper "Polygone des effectifs" Effacer le contenu de la fenêtre "Valeurs" Sélectionner les cellules B2 à B11 à l'aide du bouton gauche de la souris maintenu appuyé Cliquer sur "Suivant >" Cliquer sur l'onglet "Titres" Dans la fenêtre "Titre du graphique" taper "Paquets de céréales" Dans la fenêtre "Axe des abscisses (X)" taper "Masse en gramme" Dans la fenêtre "Axe des ordonnées (Y)" taper "Effectif"

Cliquer sur " Suivant >" et puis sur "Terminer"

Double-cliquer sur une des barres du graphique pour faire apparaître "Format de série de données" Cliquer sur "Options" Dans la fenêtre "Largeur de l'intervalle" taper la valeur "0"

Agrandir la fenêtre du graphique pour voir apparaître les centres de classes et placer la fenêtre dessous le tableau.

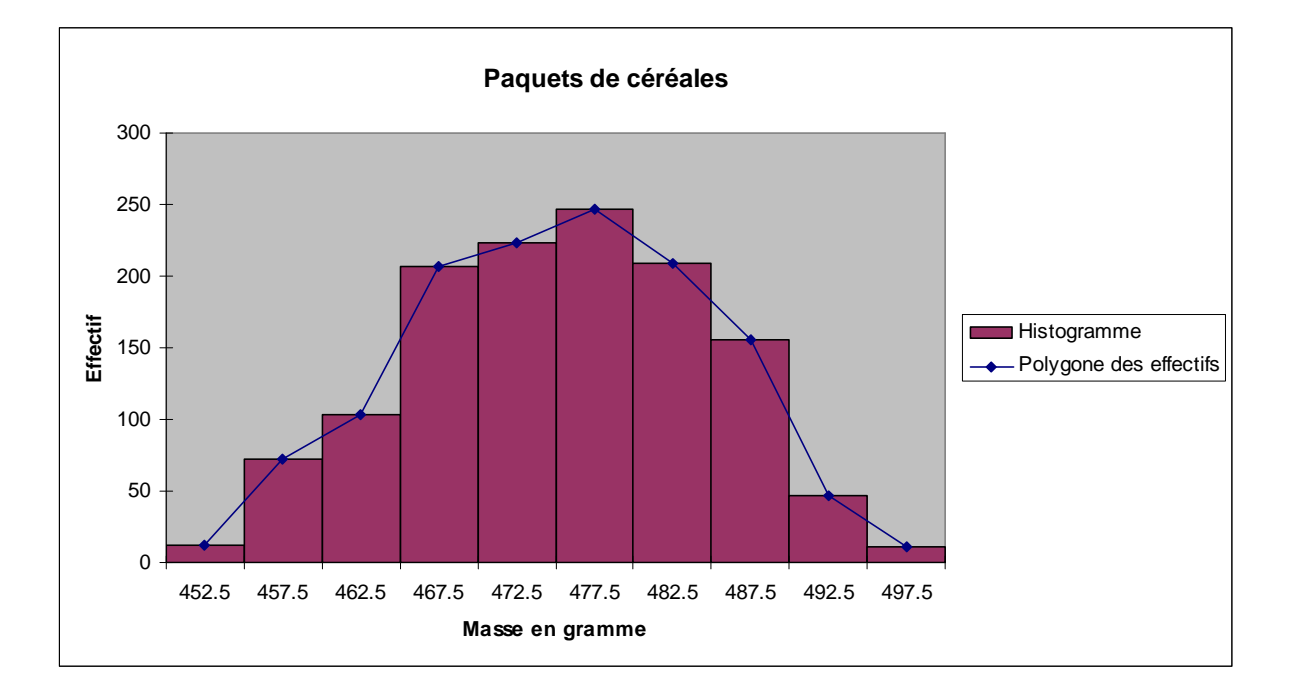

#### 2. Moyenne et écart type

Sur la barre d'outils de dessin choisir "Trait"

Placer un trait vertical sur la valeur de la moyenne 475, 22 g

Choisir la couleur rouge et l'épaisseur 1 point 1/2

Sur la barre d'outils de dessin choisir "Zone de texte"

Placer le curseur au dessus du trait et taper "Moyenne (475,22 g)"

Les calculs (moy  $-\sigma$ ) et (moy  $+\sigma$ ) donnent

|    | $moy - \sigma = 475,22 - 9,45$ | soit | $moy - \sigma = 465,77 g$ |
|----|--------------------------------|------|---------------------------|
| et | $moy + \sigma = 475,22 + 9,45$ | soit | $moy + \sigma = 484,67 g$ |

De la même façon que précédemment placer un trait vertical de couleur verte et d'épaisseur 1 point <sup>1</sup>/<sub>2</sub> sur chacune de ces valeurs et taper la valeur à côté du trait.

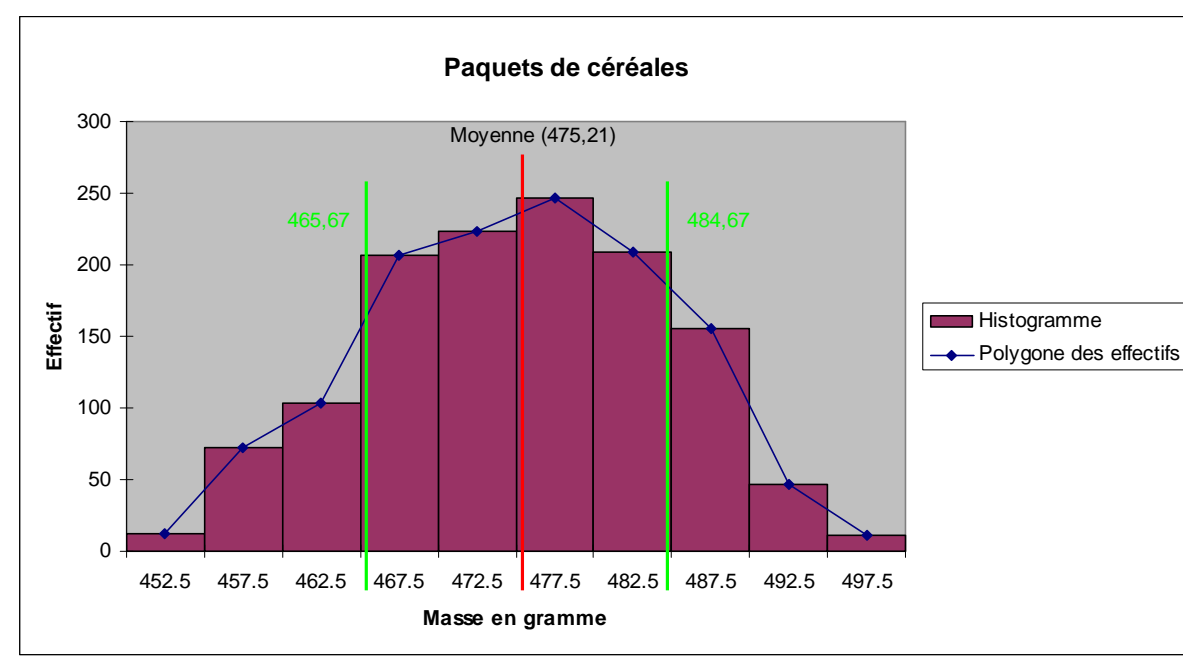

Le résultat final est le suivant.

La largeur de l'intervalle compris entre une barre verte et la barre rouge est égale à  $\sigma$ 

Entre les 2 traits verts, on trouve environ 68% des paquets de céréales.

(207 + 223 + 247 + 209 = 886 sur les 1287 paquets)

Une série statistique dont 68 % de l'effectif est compris entre (moy  $-\sigma$ ) et (moy  $+\sigma$ ) peut être approchée par une loi dite « normale ».

La courbe représentative est une « courbe en cloche » ou « gaussienne » centrée sur la valeur moyenne et d'équation connue.